## **DEALER TOOLBOX**

## **CONTRACTOR USER GUIDE**

## Contents

| LOGGING IN                                                                | 2  |
|---------------------------------------------------------------------------|----|
| DEALER TOOLBOX                                                            | 3  |
| MANAGE YOUR ACCOUNT INFORMATION                                           | 4  |
| SALES/LEAD MANAGEMENT                                                     | 5  |
| TRAINING SIGNUP                                                           | 7  |
| LOAD CALCULATOR                                                           | 9  |
| ONLINE TRAINING                                                           | .1 |
| CUSTOMER COMMENTS 1                                                       | .4 |
| REGISTER AN INSTALL                                                       | .5 |
| VIEW REGISTERED UNITS                                                     | .6 |
| DISTRIBUTOR LOCATOR                                                       | .8 |
| HALCYON DEALER APPLICATION                                                | 0  |
| HOW CONTRACTOR RANKINGS WORK                                              | 2  |
| Dealer Toolbox - Independent Dealer/Contractor Ranking Level Description2 | 2  |
| Active Contractor Points Value - Known as AC points2                      | 2  |
| Halcyon Dealer                                                            | 3  |
| Fujitsu Trained Contractor2                                               | 3  |
| Registered Installer                                                      | .4 |
| Additional Items2                                                         | .4 |
| Term Definitions2                                                         | .4 |
| Terms of Use2                                                             | 4  |

#### **LOGGING IN**

#### Step 1: Go to https://portal.fujitsugeneral.com

<u>Step 2:</u> Login using your Account (email address) and Password you entered during registration process. If you do not have an account please visit

http://www.fujitsugeneral.com/contractors/signup/ to register a Dealer Toolbox account.

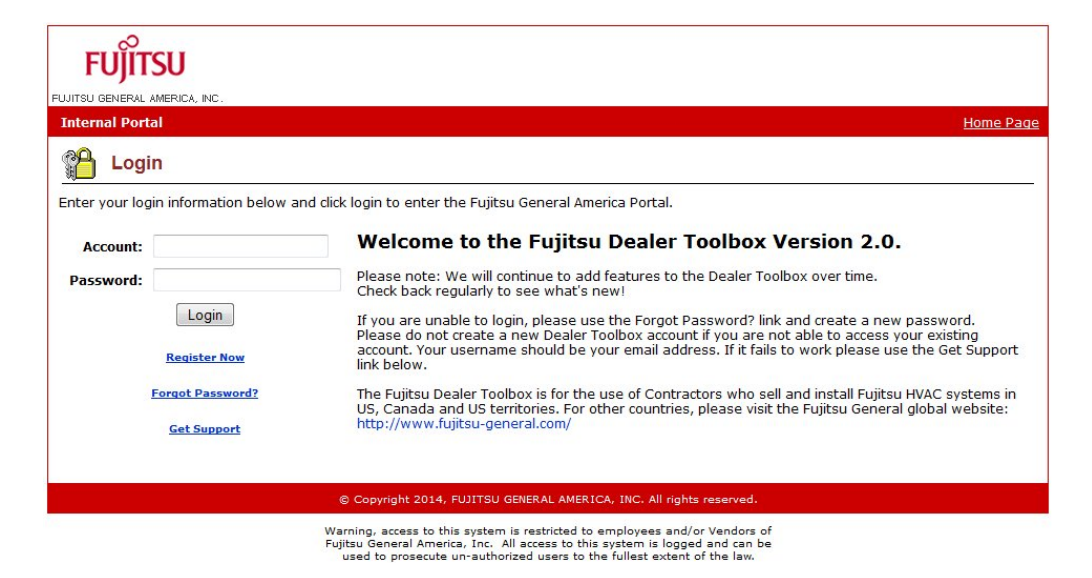

**<u>Step 3:</u>** You will be brought to your homepage.

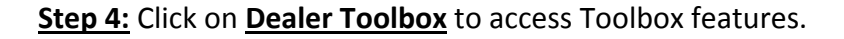

| FUJITSU                                         |                                                                                                    |                                                          |
|-------------------------------------------------|----------------------------------------------------------------------------------------------------|----------------------------------------------------------|
| UJITSU GENERAL AMERICA, INC.<br>Internal Portal |                                                                                                    | Home Page Log C                                          |
| O Home Page                                     |                                                                                                    |                                                          |
| My Account Info                                 | Account Access List                                                                                                    | User Login Stats                                         |
| Dealer Toolbox                                  | Parts, Manuals, Tech Data                                                                                                    | Welcome: JOE SMITH<br>Last Login: 10/30/2014 09:55 AM    |
| My Documents                                    | 🔁 Training                                                                                                    | Dealer Registrations                                     |
| Load Calculator                                 |                                                                                                    | Today 0<br>Past Week 0<br>Last Month 0<br>Search All     |
|                                                 |                                                                                                    | Contact Sales/Lead Management                            |
|                                                 |                                                                                                    | Today 0<br>Past Week 0<br>Last Month 0                   |
|                                                 | © Copyright 2014, FUJITSU GENERAL AMERICA. INC. All                                                                                                    | riahts reserved.                                         |
|                                                 | Warning, access to this system is restricted to employees<br>Fujitsu General America, Inc. All access to this system is 1<br>used to proservise unsauthorized users to the fullest | and/or Vendors of<br>ogged and can be<br>teat of the law |

#### **DEALER TOOLBOX**

Welcome to your Dealer Toolbox homepage.

Here you can Manage your Account Information (Edit company name, address, phone/fax number)

Check on Sales/Lead Managements

Register for Training Signup

Access Load Calculator

Complete Online Training

View Customer Comments

Register an Install

**View Registered Units** 

**Distributor Locator** 

Submit Halcyon Dealer Application

**Review How Contractor Rankings Work** 

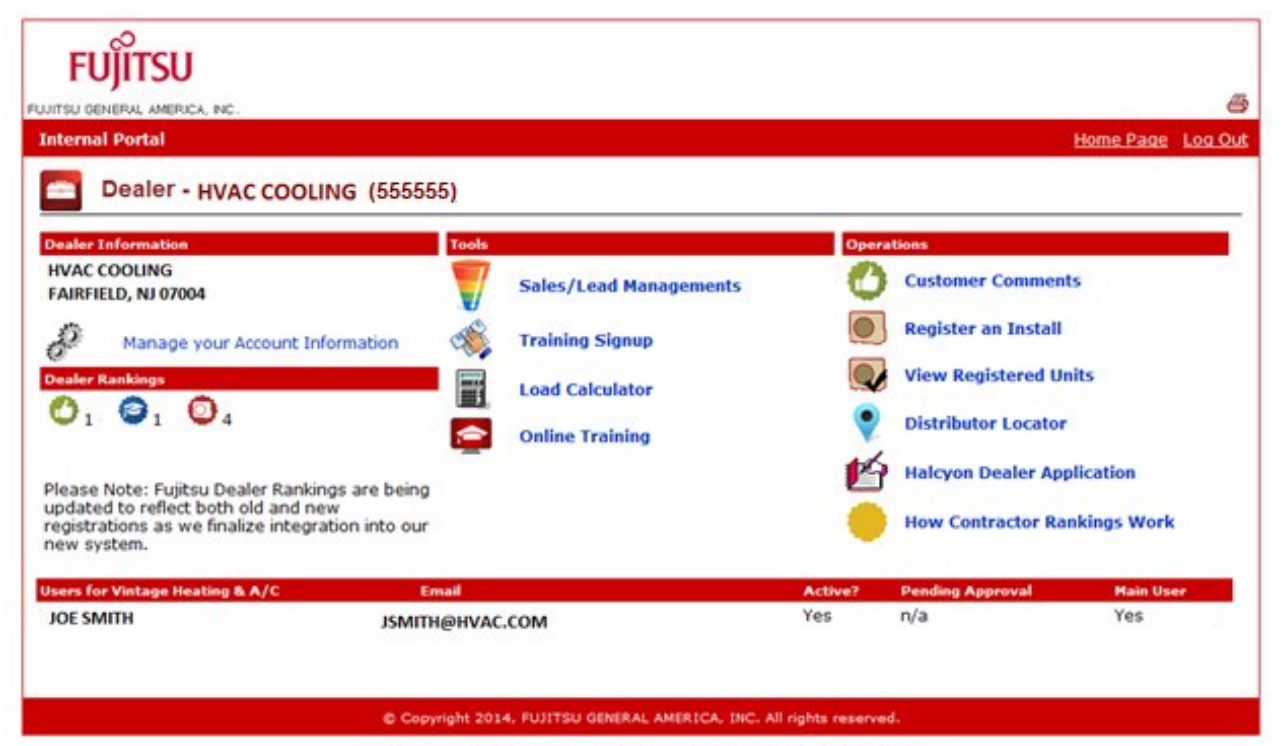

Warning, access to this system is restricted to employees and/or Vendors of Fujitsu General America, Inc. All access to this system is logged and can be used to prosecute un-authorized users to the fullest extent of the law.

## **MANAGE YOUR ACCOUNT INFORMATION**

| FUJITSU                                                                                                    |                        |                                                                                 |                |                                                                                              | Home Page 1 c                                           |
|----------------------------------------------------------------------------------------------------|------------------------|---------------------------------------------------------------------------------|----------------|----------------------------------------------------------------------------------------------|---------------------------------------------------------|
|                                                                                                    |                        |                                                                                 |                |                                                                                              | rivine Page LV                                          |
| Aler Information<br>VAC COOUNG<br>AIRFIELD, NJ 07004<br>Manage your Account Info<br>ader Rankings<br>1 1 1 2 4<br>1 2 4<br>ease Note: Fujitsu Dealer Ranking<br>dated to reflect both old and new | prmation               | Sales/Lead Managements<br>Training Signup<br>Load Calculator<br>Online Training |                | ations<br>Customer Con<br>Register an In<br>View Register<br>Distributor Lo<br>Halcyon Deale | iments<br>istall<br>ed Units<br>cator<br>er Application |
| gistrations as we finalize integral<br>w system.<br>ers for Vintage Heating & A/C<br>DE SMITH                                                                                                    | tion into our<br>Email | IC COM                                                                          | Active?<br>Yes | Pending Approv                                                                               | or Rankings Work<br>I Main User<br>Yes                  |
| JE JIMITH                                                                                                    | 12WILH@HAY             | IC.COM                                                                          |                |                                                                                              | 160                                                     |

Step 1: Click on Manage your Account Information

<u>Step 2:</u> You can edit your company name, phone/fax number, and address. Click **Submit** after making changes.

| FUÏITSU              | l                   |                                                    |
|----------------------|---------------------|----------------------------------------------------|
| UJITSU GENERAL AMERI | CA, INC.            | €                                                  |
| Internal Portal      |                     | Last Search Results Home Page Log O                |
| Manage               | Account Information |                                                    |
| Contact Informati    | on                  |                                                    |
| Dealer Informatio    | on                  | Primary Contact JOE SMITH                          |
| Company Name         | HVAC COOLING        | First Name: JOE                                    |
| Phone                | 555-555-5555        | Last Name: SMITH                                   |
| Fax                  | 555-555-5555        | Email: JSMITH@HVAC.COM                             |
| Address Informat     | ion                 | Shinning Address 🕅 Same as Mailing                 |
| Address              | 353 ROUTE 46 WEST   | Address                                            |
| City                 | FAIRFIELD           | City                                               |
| State                | NJ                  | State                                              |
| Zip                  | 07004               | Zip                                                |
| Website Controls     |                     |                                                    |
| Typical Service Rac  | lius 50 miles       |                                                    |
| Show Online          | No Yes              |                                                    |
|                      |                     | Submit                                             |
|                      |                     |                                                    |
|                      | © Copyright 2014,   | FUJITSU GENERAL AMERICA, INC. All rights reserved. |

warning, access to this system is restricted to employees and/or vendors or Fujitsu General America, Inc. All access to this system is logged and can be used to prosecute un-authorized users to the fullest extent of the law.

## SALES/LEAD MANAGEMENT

#### Step 1: Click on Sales/Lead Managements

| ernal Portal<br>Dealer - HVAC COOLING                                                    | (5555)                  |         |                     | Home Page Log |
|------------------------------------------------------------------------------------------|-------------------------|---------|---------------------|---------------|
| aler Information                                                                         |                         | Oper    | ations              |               |
| VAC COOLING<br>VIRFIELD, NJ 07004                                                        | Sales/Lead Managements  | 0       | Customer Comment    | s             |
| Manage your Account Informa                                                              | ation 💰 Training Signup |         | Register an Install |               |
| aler Rankings                                                                            | Load Calculator         |         | View Registered Un  | its           |
| $O_1 O_1 O_4$                                                                            | Coline Training         | •       | Distributor Locator |               |
| ance Note: Cuiteu Dealer Pachings a                                                      | re heine                | M       | Halcyon Dealer App  | lication      |
| dated to reflect both old and new<br>gistrations as we finalize integration<br>w system. | into our                |         | How Contractor Ran  | akings Work   |
| ers for Vintage Heating & A/C                                                            | Email                   | Active? | Pending Approval    | Main User     |
| DE SMITH                                                                                 | JSMITH@HVAC.COM         | Yes     | n/a                 | Yes           |
|                                                                                          |                         |         |                     |               |

#### **<u>Step 2</u>**: You can SEARCH & VIEW Dealer leads.

#### Step 3: Click on VIEW

|          | FUĴÎTSU                              |                 |                         |                            |                  |             |          |              | <u>s</u>      |
|----------|--------------------------------------|-----------------|-------------------------|----------------------------|------------------|-------------|----------|--------------|---------------|
|          | FUJITSU GENERAL AMERICA, INC.        |                 |                         |                            |                  | Lact        | Search R | esulte Home  |               |
| $\wedge$ | Sales/Lead Managen                   | nent Search     |                         |                            |                  |             | Jearch   |              |               |
|          | Search Dealer Leads                  |                 |                         |                            | Augusta for      |             |          |              |               |
|          | Contact Type First Name<br>- Select- | Last Name St.   | ate Email               |                            | Date St          | art         | Date En  |              | Submit Query  |
|          | L Records                            | << Previo       | ous Page 1 of 1         | lext >>                    |                  |             |          | 0            | Refine Search |
| ~        | <u>Company</u>                       | Contact Type    | <u>Date Stat</u>        | <u>s</u> <u>First name</u> | Last Name        | <u>City</u> | State    | Email        |               |
|          | UIEW HVAC COOLING                    | . Quote         | 09/25/2014 Sold         | JANE                       | JONES            | FAIRFIELD   | NJ       | JJ@GMAIL1.CC | M             |
|          | 1 Records                            | << Previo       | ous Page 1 of 1         | ext >>                     |                  |             |          | 0            | Refine Search |
|          |                                      | © Copyright :   | 2014, FUJITSU GENER     | AL AMERICA, IN             | C. All rights re | served.     |          |              |               |
|          |                                      | Warning, access | s to this system is res | ricted to emplo            | yees and/or V    | endors of   |          |              |               |

Fujitsu General America, Inc. All access to this system is logged and can be used to prosecute un-authorized users to the fullest extent of the law. **<u>Step 3:</u>** You can view details about the lead in order to contact the home/business owner. When done reviewing the lead you can edit the Project Status. \*\*\*\*n~ . ماد ماد ماد ماد . .

| Remembe                 |                                 |                               |     |
|-------------------------|---------------------------------|-------------------------------|-----|
| FUĴĨTSU                 |                                 |                               |     |
| FUJITSU GENERAL AMERICA | , INC.                          |                               |     |
| Internal Portal         |                                 | Last Search Results Home      | Pad |
| Dealer Co               | ontact                          |                               |     |
| Back to Dealer Pa       | age                             |                               |     |
| Contact Type            | Quote                           | Recorded: 09/25/2014 11:42 AM |     |
| Location                | Home                            | Project Status: Sold          |     |
| Name<br>Address         | Jane Jones<br>11 Victor Terrace | Add Comments: Contacted       |     |
| City                    | Fairfield, NJ 07004             | Closed                        |     |
| Email                   | JJ@GMAIL1.COM                   | Sold                          |     |
| Phone                   | 555-555-5555                    |                               |     |
| Contact Via             | Phone                           |                               |     |
| Comments                |                                 | Submit                        |     |

© Copyright 2014, FUJITSU GENERAL AMERICA, INC. All rights reserved.

Warning, access to this system is restricted to employees and/or Vendors of Fujitsu General America, Inc. All access to this system is logged and can be used to prosecute un-authorized users to the fullest extent of the law.

6 e Log Out

## **TRAINING SIGNUP**

#### Step 1: Click on Training Signup

| su general america, no.<br>ernal Portal                                                           |               |             |         |                  | Home Page Log    |
|---------------------------------------------------------------------------------------------------|---------------|-------------|---------|------------------|------------------|
| Dealer - HVAC COOLING (555555                                                                     | ) /           | /           |         |                  |                  |
| aler Information                                                                                  | Tools         | /           | Opera   | tions            |                  |
| VAC COOLING<br>MIRFIELD, NJ 07004                                                                 | Sales         | lanagements | 0       | Customer Com     | ments            |
| Manage your Account Information                                                                   | Training Sign | up          |         | Register an Ins  | stall            |
| aler Rankings                                                                                     | -             |             |         | View Registere   | ed Units         |
|                                                                                                   | Coad Calculat | ng          | •       | Distributor Loc  | ator             |
| asso Nota: Suiteu Daalar Pankings are heing                                                       |               |             | 1       | Halcyon Deale    | r Application    |
| dated to reflect both old and new<br>gistrations as we finalize integration into our<br>w system. |               |             | •       | How Contracto    | or Rankings Work |
| ers for Vintage Heating & A/C Ema                                                                 | al -          |             | Active? | Pending Approval | Main User        |
| DE SMITH JSMITHE                                                                                  | HVAC.COM      |             | Yes     | n/a              | Yes              |
|                                                                                                   |               |             |         |                  |                  |

Fujitsu General America. Inc. All access to this system is logged and can be used to prosecute un-authorized users to the fullest extent of the law.

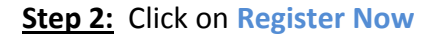

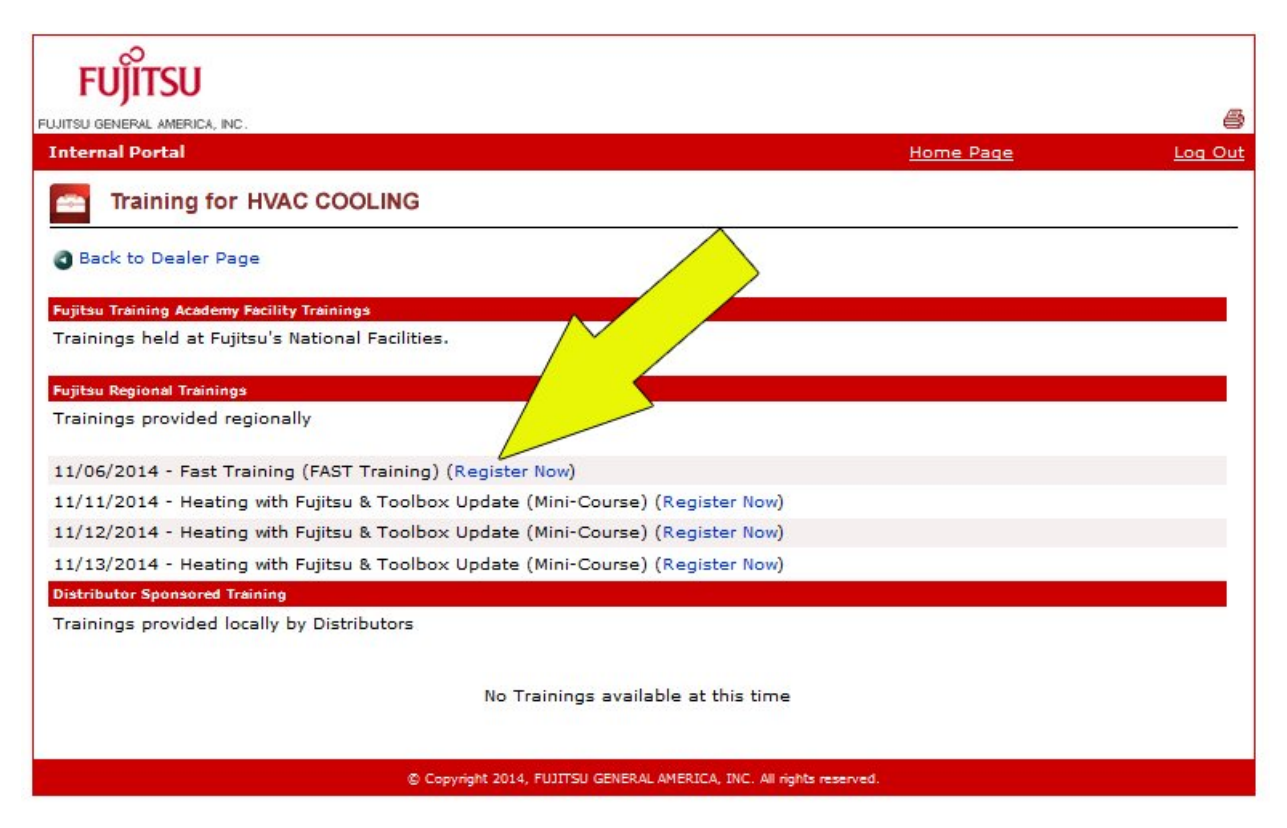

**<u>Step 3:</u>** You are now enrolled for this class.

| FUĴĨTSU                                                                         |           | _       |
|---------------------------------------------------------------------------------|-----------|---------|
| UJITSU GENERAL AMERICA, INC.                                                    |           | 8       |
| Internal Portal                                                                 | Home Page | Log Out |
| Training for HVAC COOLING                                                       |           |         |
| Back to Dealer Page                                                             |           |         |
| Fujitsu Training Academy Facility Trainings                                     |           |         |
| Trainings held at Fujitsu's National Facilities.                                |           |         |
| Fujitsu Regional Trainings                                                      |           |         |
| Trainings provided regionally                                                   |           |         |
| 11/06/2014 - Fast Training (FAST Training) (Registered for Event)               |           |         |
| 11/11/2014 - Heating with Fujitsu & Toolbox Update (Mini-Course) (Register Now) |           |         |
| 11/12/2014 - Heating with Fujitsu & Toolbox Update (Mini-Course) (Register Now) |           |         |
| 11/13/2014 - Heating with Fujitsu & Toolbox Update (Mini-Course) (Register Now) |           |         |
| Distributor Sponsored Training                                                  |           |         |
| Trainings provided locally by Distributors                                      |           |         |
|                                                                                 |           |         |
| No Trainings available at this time                                             |           |         |
| © Copyright 2014, FUJITSU GENERAL AMERICA, INC. All rights (                    | reserved. |         |

## **LOAD CALCULATOR**

## Step 1: Click on Load Calculator

| ernal Portal Dealer - HVAC COOLING (555                                                                                                    | 555)                                                                                 |                                                                         |                |                                                                                                    | Home Page Log                          |
|----------------------------------------------------------------------------------------------------|--------------------------------------------------------------------------------------|-------------------------------------------------------------------------|----------------|----------------------------------------------------------------------------------------------------|----------------------------------------|
| Aler Information<br>VAC COOLING<br>AIRFIELD, NJ 07004<br>Manage your Account Information<br>Ealer Rankings<br>1 1 1 2 4<br>ease Note: Fujitsu Dealer Rankings are bei<br>dated to reflect both old and new<br>gistrations as we finalize integration into o | Tools<br>Tools<br>(%)<br>(%)<br>(%)<br>(%)<br>(%)<br>(%)<br>(%)<br>(%)<br>(%)<br>(%) | Sales// Hanagements<br>Train gnup<br>Load Calculator<br>Online Training |                | tions<br>Customer Commen<br>Register an Install<br>View Registered U<br>Distributor Locator<br>Halcyon Dealer Ap<br>How Contractor Ra | ts<br>nits<br>plication<br>nkings Work |
| ers for Vintage Heating & A/C<br>DE SMITH ISN                                                                                                    | Email<br>ITH@HVA0                                                                    | C.COM                                                                   | Active?<br>Yes | Pending Approval                                                                                                    | Main User<br>Yes                       |

Warning, access to this system is restricted to employees and/or Vendors of Fujitsu General America, Inc. All access to this system is logged and can be used to prosecute un-authorized users to the fullest extent of the law.

#### Step 2: Complete form and click CALCULATE

#### Halcyon INPUTS: Location: Help Select State/Province Select City Length Width Height Room Dimensions (Ft): Help 0.0 0.0 0.0 Construction Type: Select Type Help \_ Room Infor Non Shaded Sunny Window Glass Height (ft.) Width Exposed Glass Walls Window Door Insulation Door (ft.) Wall (Sq.ft.) (Sq.ft.) Area Area O Yes Select Type 🚽 Wall 1 0.0 0.0 0.0 0.0 0.0 0.0 O No Help O Yes Wall 2 0.0 0.0 0.0 0.0 0.0 0.0 Select Type 🕌 O No O Yes Wall 3 0.0 0.0 0.0 0.0 0.0 0.0 Select Type 🖕 0 No O Yes Wall 4 0.0 0.0 0.0 0.0 0.0 0.0 Select Type O No Conditioned Space: Below? O Yes O No Above? Yes No Help Number of People: 0 Help Office Equipment: None 🗸 Qty: 0 ↓ Qty: 0 None Help None Qty: 0 \* None ↓ Qty: 0 Appliances: None None 🚽 Qty: 0 Qty: 0 -Help None Qty: 0 None Qty: 0 • Other Equipment Load (BTU/hr): 0.0 Help Lighting Wattage (per Sq. Ft): 0.5 Help Level of Infiltration: None Help -64 °F (17.7 °C) 🖕 Room Temperature Setpoint: Help Calculate Reset OUTPUTS: BTU Load Total (Summer): 0.0 Help Doors: 0.0 Walls: 0.0 Windows: 0.0 BTU Load Breakdown Infil.: 0.0 Roof/Floor: 0.0 0.0 People: Help (Summer): 0.0 0.0 0.0 Equip/Apps: Lighting: Other: BTU Load Total (Winter): 0.0 Help Doors: 0.0 Walls: 0.0 Windows: 0.0 BTU Load Breakdown (Winter): Help Infil.: 0.0 Roof/Floor: 0.0 Fujitsu Model(s): System 9RLFW UIEV System 9R2 UIEV System 9RLS2 UIEU System 9RL2 Help System 9RLS2H VIEV

----

## O DUCTLESS MINI-SPLIT LOAD CALCULATION

## **ONLINE TRAINING**

## Step 1: Click on Online Training

| ITSU GENERAL AMERICA, INC.                                                                                                    |                                                                                                    |                                                                                                | Home Page Loo                                                                                                    |
|----------------------------------------------------------------------------------------------------|----------------------------------------------------------------------------------------------------|------------------------------------------------------------------------------------------------|----------------------------------------------------------------------------------------------------|
| Dealer - HVAC COOLING (55555                                                                                                    | 5)                                                                                                    |                                                                                                |                                                                                                    |
| Dealer Information                                                                                                    | Tools                                                                                                    | Opera                                                                                          | tions                                                                                                    |
| HVAC COOLING<br>FAIRFIELD, NI 07004                                                                                                    | Sales/Lead M ments                                                                                                    | 0                                                                                              | Customer Comments                                                                                                    |
| ô                                                                                                    | Training El                                                                                                    |                                                                                                | Register an Install                                                                                                    |
| Manage your Account Information                                                                                                    |                                                                                                    |                                                                                                | View Registered Units                                                                                                    |
| 0, 0, 0,                                                                                                    | Load Cale                                                                                                    |                                                                                                | Distributor Locator                                                                                                    |
|                                                                                                    | Online Training                                                                                                    | and a                                                                                          | Distributor Educator                                                                                                    |
| Please Note: Fujitsu Dealer Rankings are being                                                                                                    |                                                                                                    | 2                                                                                              | Halcyon Dealer Application                                                                                                    |
| egistrations as we finalize integration into our<br>new system.                                                                                                    |                                                                                                    |                                                                                                | How Contractor Rankings Work                                                                                                    |
|                                                                                                    |                                                                                                    |                                                                                                |                                                                                                    |
| sers for Vintage Heating & A/C Ei                                                                                                    | nad                                                                                                    | Active?                                                                                        | Pending Approval Main User                                                                                                    |
| C Copy<br>Warning,<br>Fujtsu Ga<br>used t<br>D 2: Click on My Courses                                                                                                    | WHVAC.COM                                                                                                    | Tes<br>All rights reserved<br>es and/or Vendor<br>is logged and can<br>extent of the law       | d.                                                                                                    |
| © Cop<br>Warning,<br>Fujtsu Ge<br>used t<br>used t                                                                                                    | IGHVAC.COM<br>right 2014, FUJITSU GENERAL AMERICA, INC.<br>access to this system is restricted to employee<br>ineral America, Inc. All access to this system<br>o prosecute un-authorized users to the fullest                                                                                                    | Tes<br>All rights reserved<br>es and/or Vendor<br>is logged and car<br>extent of the law       | f.<br>s of<br>b be                                                                                                    |
| C Cop<br>Warning,<br>Fujtsu G<br>used t<br>USC Click on My Courses                                                                                                    | I@HVAC.COM                                                                                                    | res<br>All rights reserved<br>es and/or Vendor<br>is logged and can<br>extent of the law       | d.                                                                                                    |
| Cop<br>Warning,<br>Fujitau Ge<br>used t<br>used t<br><b><u>p 2:</u> Click on My Courses</b>                                                                                                    | I@HVAC.COM<br>right 2014, FUJITSU GENERAL AMERICA, INC.<br>access to this system is restricted to employee<br>ineral America, Inc. All access to this system<br>o prosecute un-authorized users to the fullest<br>Last Search Results                                                                                         | All rights reserved<br>es and/or Vendor<br>is logged and car<br>extent of the law              | f.                                                                                                    |
| Corr<br>Warning,<br>Fujitau Ga<br>used t<br>D 2: Click on My Courses<br>Click on My Courses<br>COURTSU<br>General Menica MC.<br>Inal Portal<br>Online Training                                                                                                    | I@HVAC.COM<br>right 2014, FUJITSU GENERAL AMERICA, INC.<br>access to this system is restricted to employee<br>ineral America, Inc. All access to this system<br>is prosecute un-authorized users to the fullest                                                                                                    | Tes<br>All rights reserved<br>es and/or Vendor<br>is logged and car<br>extent of the law       |                                                                                                    |
| C Cop<br>Warning<br>Fujitau G<br>used t<br>o 2: Click on My Courses<br>UITSU<br>BENERAL MERICA, NC.<br>hal Portal<br>Online Training<br>The Fujitau Training University                                                                                                    | I@HVAC.COM<br>right 2014, FUJITSU GENERAL AMERICA, INC.<br>access to this system is restricted to employee<br>ineral America, Inc. All access to this system<br>o prosecute un-authorized users to the fullest<br>Last Search Results<br>requires the use of Adobe Elash Player                                               | All rights reserved<br>es and/or Vendor<br>is logged and car<br>extent of the law<br>Home Page | for the second second sec |
| SMITH     SMITH     S | I@HVAC.COM  right 2014, FUJITSU GENERAL AMERICA, INC. access to this system is restricted to employee ineral America, Inc. All access to this system is prosecute un-authorized users to the fullest Last Search Result requires the use of Adobe Flash Player                                                                | All rights reserved<br>es and/or Vendor<br>is logged and can<br>extent of the law              |                                                                                                    |
| C Cop<br>Warning.<br>Fightu Ga<br>used to<br>D 2: Click on My Courses<br>COURSEL<br>COURSELANCE<br>THE FUITSU Training University<br>The Fujitsu Training University                                                                                                    | ReHVAC.COM<br>right 2014, FUJITSU GENERAL AMERICA, INC.<br>access to this system is restricted to employee<br>meral America, Inc. All access to this system<br>to prosecute un-authorized users to the fullest<br>Last Search Results<br>requires the use of Adobe Flash Player<br>FUIL Search Results<br>FUIL Search Results | All rights reserved<br>es and/or Vendor<br>is logged and can<br>extent of the law              |                                                                                                    |

Warning, access to this system is restricted to employees and/or Vendors of Fujitsu General America, Inc. All access to this system is logged and can be used to prosecute un-authorized users to the fullest extent of the law. Step 3: Click on the training that you would like to complete.

Example shown on next page is for Halcyon HFI Technician Basic Training

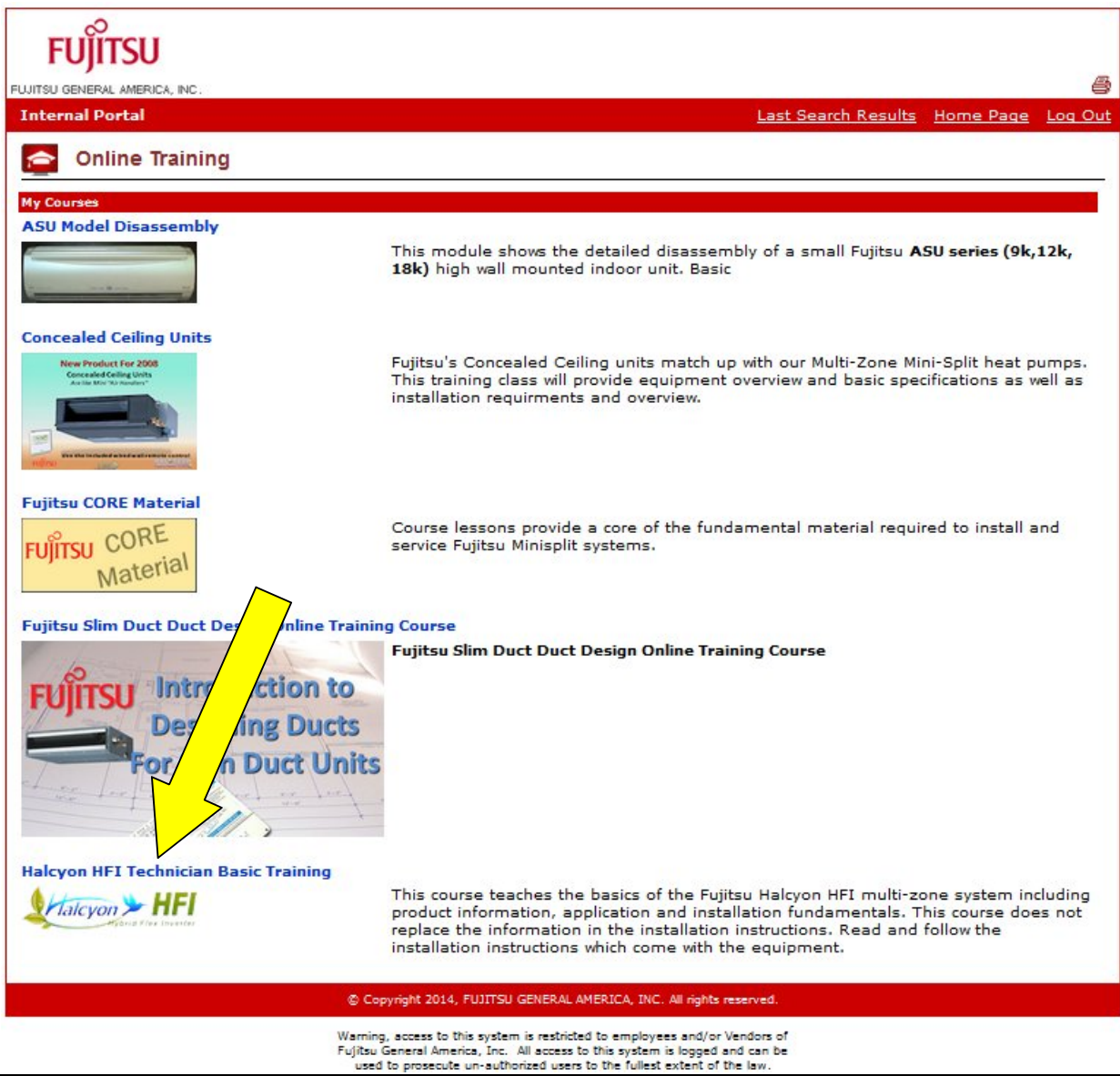

**<u>Step 4</u>**: This training contains **three** sections that must be completed in order to become HFI Certified. Once you complete the first section you will be able to move onto the 2<sup>nd</sup> section and so on.

| FUjÎTSU                                                                                  |                                                                                                    |                                                                                |                                                                                       |                             |
|------------------------------------------------------------------------------------------|----------------------------------------------------------------------------------------------------|--------------------------------------------------------------------------------|---------------------------------------------------------------------------------------|-----------------------------|
| TOJIISU GENERAL AMERICA, INC.                                                            |                                                                                                    |                                                                                |                                                                                       |                             |
| This course teaches the basics of information, application and instinctions. Fequipment. | Halcyon HFI Technici<br>of the Fujitsu Halcyon HFI my h<br>tallation fundamentals. This te<br>tead and follow the install | asic Trainin<br>e system including<br>does not replace t<br>ructions which com | g<br>product<br>he information<br>e with the                                          | HFI<br>Hybrid Flex Inverter |
| Back to All Courses                                                                      | Unit                                                                                                    | Location                                                                       | Status                                                                                | Test Results                |
| Alarcyon > HFI                                                                           | Halcyon HFI Lesson 1                                                                                                    | Online                                                                         | Available                                                                             |                             |
| Halcyon > HFI                                                                            | Halcyon HFI Lesson 2                                                                                                    | Online                                                                         | Complete Previous Unit First                                                          |                             |
| Halcyon HFI                                                                              | Halcyon HFI Lesson 3                                                                                                    | Online                                                                         | Complete Previous Unit First                                                          |                             |
| Course Test<br>You must complete and pass all                                            | units above before taking the final                                                                                       | course test.                                                                   | INC All sights associat                                                               |                             |
|                                                                                          | Warning, access to this sys<br>Fujitsu General America, Ir<br>used to prosecute un-au                                     | tem is restricted to er<br>ic. All access to this s                            | nployees and/or Vendors of<br>stem is logged and can be<br>fullest extent of the law. |                             |

## **CUSTOMER COMMENTS**

## Step 1: Click on Customer Comments

| Dealer - HVAC COOLING (55555                                                                                                    | 5)       |                                          |         |                     | Home Page Lo |
|----------------------------------------------------------------------------------------------------|----------|------------------------------------------|---------|---------------------|--------------|
| ealer Information                                                                                                    | Tools    |                                          | Opera   | tions               |              |
| AIRFIELD, NJ 07004                                                                                                    |          | Sales/Lead Managements                   | 0       | Customer Commen     | ts           |
| Manage your Account Information                                                                                                    | -        | Training Signup                          |         | Register an Install |              |
| ealer Rankings                                                                                                    |          | Load Calculator                          |         | View Registered U   | nits         |
|                                                                                                    |          | Online Training                          | •       | Distributor Locator |              |
| lease Note: Evilter Dealer Parkings are being                                                                                                    | -        | C. C. C. C. C. C. C. C. C. C. C. C. C. C | 14      | Halcyon Dealer App  | plication    |
| ease note. Fujicu bearer kankings are being<br>pdated to reflect both old and new<br>egistrations as we finalize integration into our<br>ew system. |          |                                          |         | How Contractor Ra   | nkings Work  |
| ers for Vintage Heating & A/C En                                                                                                    | nail     |                                          | Active? | Pending Approval    | Main User    |
| OE SMITH JSMITH                                                                                                    | @HVAC.CO | M                                        | Yes     | n/a                 | Yes          |

**<u>Step 2:</u>** Here you can Search & View comments from customers.

| FUĴĬTSU                     |                                                                             |                                                                                        |                                                                                      |                                    |
|-----------------------------|-----------------------------------------------------------------------------|----------------------------------------------------------------------------------------|--------------------------------------------------------------------------------------|------------------------------------|
| FUJITSU GENERAL AMERICA, IN | NC.                                                                         |                                                                                        |                                                                                      |                                    |
| Internal Portal             |                                                                             |                                                                                        | Las                                                                                  | t Search Results Home Page Log Out |
| Dealer Leads -              | HVAC COOLING (55555)                                                        |                                                                                        |                                                                                      |                                    |
| First Name                  | Last Name                                                                   | State                                                                                  | Email                                                                                | Submit Query                       |
| Customer Comments He        | ere                                                                         |                                                                                        |                                                                                      |                                    |
|                             | © Copyright 2014, FU                                                        | JITSU GENERAL AMERICA,                                                                 | , INC. All rights reserved.                                                          |                                    |
|                             | Warning, access to this<br>Fujitsu General America,<br>used to prosecute un | system is restricted to em<br>, Inc. All access to this sy<br>-authorized users to the | ployees and/or Vendors of<br>stem is logged and can be<br>fullest extent of the law. |                                    |

 $\frown$ 

## **REGISTER AN INSTALL**

#### Step 1: Click on Register an Install

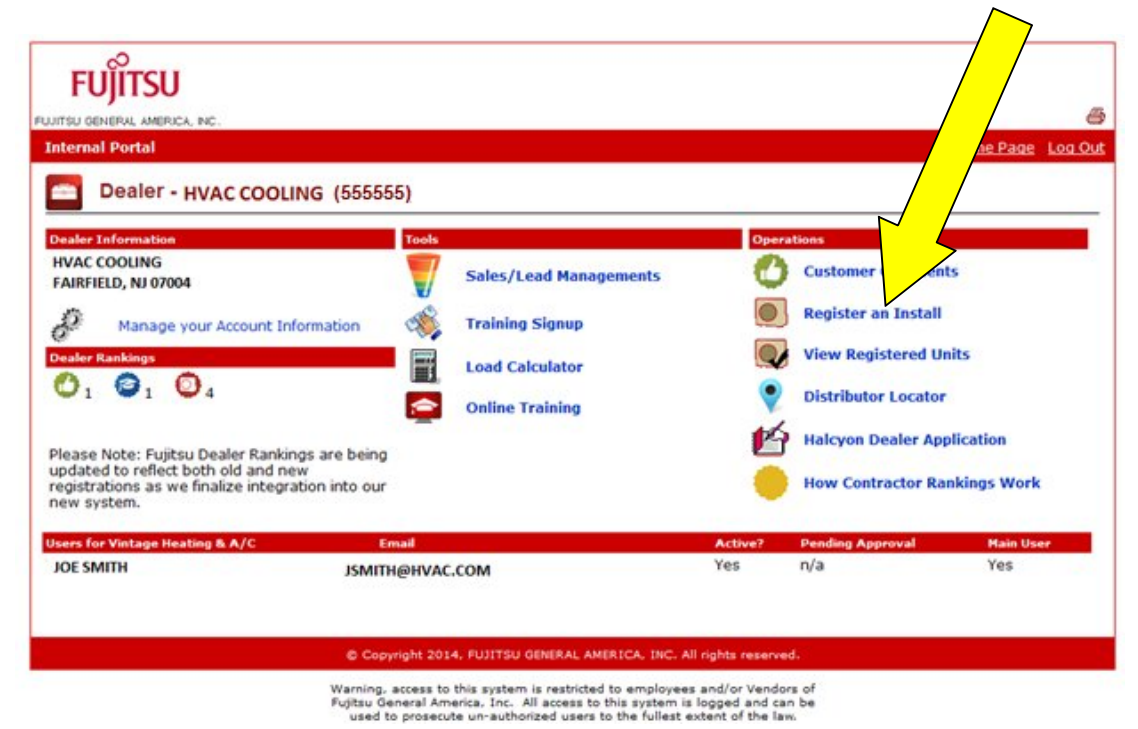

#### Step 2: Complete Steps 1-3 to register installation

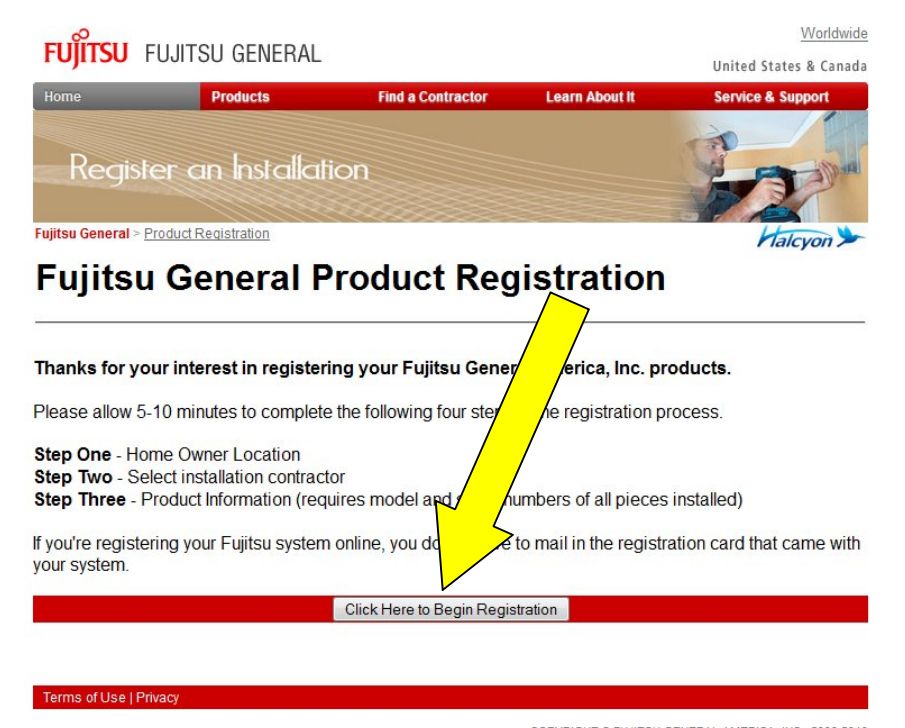

COPYRIGHT © FUJITSU GENERAL AMERICA, INC., 2003-2010 HALCYON IS A TRADEMARK OF FUJITSU GENERAL LIMITED

## **VIEW REGISTERED UNITS**

## Step 1: Click on View Registered Units

| Dealer - HVAC COOLING                                                                                                    | G (555555)                                                        |                | /                                                                                                    | <u>Iome Page Log</u>                |
|----------------------------------------------------------------------------------------------------|-------------------------------------------------------------------|----------------|----------------------------------------------------------------------------------------------------|-------------------------------------|
| ealer Information<br>VAC COOLING<br>AIRFIELD, NJ 07004<br>Manage your Account Information<br>ealer Rankings<br>1 2 1 2 4<br>ease Note: Fujitsu Dealer Rankings<br>pdated to reflect both old and new<br>gistrations as we finalize integratio<br>ew system. | nation Tools Training Signup Load Calculator are being n into our |                | Cust mment<br>Regis Install<br>View Registered Un<br>Distributor Locator<br>Halcyon Dealer App<br>How Contractor Rai | s<br>its<br>lication<br>skings Work |
| ers for Vintage Heating & A/C<br>OE SMITH                                                                                                    | Email<br>JSMITH@HVAC.COM                                          | Active?<br>Yes | Pending Approval                                                                                                    | Main User<br>Yes                    |

<u>Step 2:</u> Here you Search & View registrations. <u>Step 3:</u> Click on **VIEW** 

|   |                                                                   | OTTSU<br>RAL AMERICA, INC.<br>Portal                                                                       |                                                                                                    |                                                                                      | Last Search Results He                            | )<br>Dime Page Log Out                                                                                                    |
|---|-------------------------------------------------------------------|----------------------------------------------------------------------------------------------------|----------------------------------------------------------------------------------------------------|--------------------------------------------------------------------------------------|---------------------------------------------------|----------------------------------------------------------------------------------------------------|
|   | Search Dealers                                                    | ealer Jobs                                                                                                 | Email                                                                                                    | Company                                                                              | City                                              | State                                                                                                    |
|   | Registration ID                                                   | Model                                                                                                    | Serial                                                                                                    | Date Start                                                                           | Date End                                          | Submit                                                                                                    |
| < | Records <u>Job ID</u> Entere UIEW 9999 10/31/2  UIEW 9999 10/31/2 | <ul> <li>d <u>Dealer ID</u> <u>First name</u></li> <li>014 555555 JANE</li> <li>014 555555 JANE</li> </ul> | Previous         Page 1 of 4         Nex           Last Name         Item number         Ser           JONES         AOU15RLX         JS           JONES         ASU15RLX         JS | t >> 25 per page ▼<br>rial Company<br>SN123456 HVAC COOLING<br>SN123456 HVAC COOLING | Address<br>353 ROUTE 46 WEST<br>353 ROUTE 46 WEST | Refine Search         Image: City         State         Zip           FAIRFIELD         NJ         07004         FAIRFIELD         NJ         07004 |

**<u>Step 4</u>**: Here you can view the details of the registration. You can also view their survey feedback, if they completed survey.

(A)You can Re-Send the Survey to home/business owner.

(B)You can allow feedback to be displayed on website.

| UJITSU GENERAL AMERICA, INC.                                |                                  |
|-------------------------------------------------------------|----------------------------------|
| Internal Portal                                             | Last Search Results Home Page Lo |
| Dealer Job for HVAC COOLING                                 |                                  |
| Back to All Jobs                                            |                                  |
| Job #: 997473 Customer Registration                         |                                  |
| Date Recorded: 10/31/2014 10:48 AM                          | Date of Install: 10/25/2014      |
| First Name: JANE<br>Last Name: JONES                        | Registration Completed by Dealer |
| Owner Email: JJ@GMAIL1.COM                                  | Ponistored Units                 |
| ress: 353 ROUTE46 WEST                                      |                                  |
| te: FAIRFIELD, NJ                                           | ASUISRLX JSA123436               |
| <b>455-5555</b>                                             |                                  |
|                                                             |                                  |
| Job Surve,                                                  | Points                           |
|                                                             | Survey Points: 0                 |
| No Surv                                                     | ey for this Job Exists.          |
| Click Here to re-send the request for                       | r feedback to dawn@cent          |
|                                                             | B Outdoor Unit: 1                |
|                                                             | Total Registration Points: 1     |
|                                                             |                                  |
| Survey Feedback                                             |                                  |
|                                                             |                                  |
| Should this Feedback display? No - Click to Add Feedback to | o Website Display                |
|                                                             |                                  |

Warning, access to this system is restricted to employees and/or Vendors of Fujitsu General America, Inc. All access to this system is logged and can be used to prosecute un-authorized users to the fullest extent of the law.

## **DISTRIBUTOR LOCATOR**

#### Step 1: Click on Distributor Locator

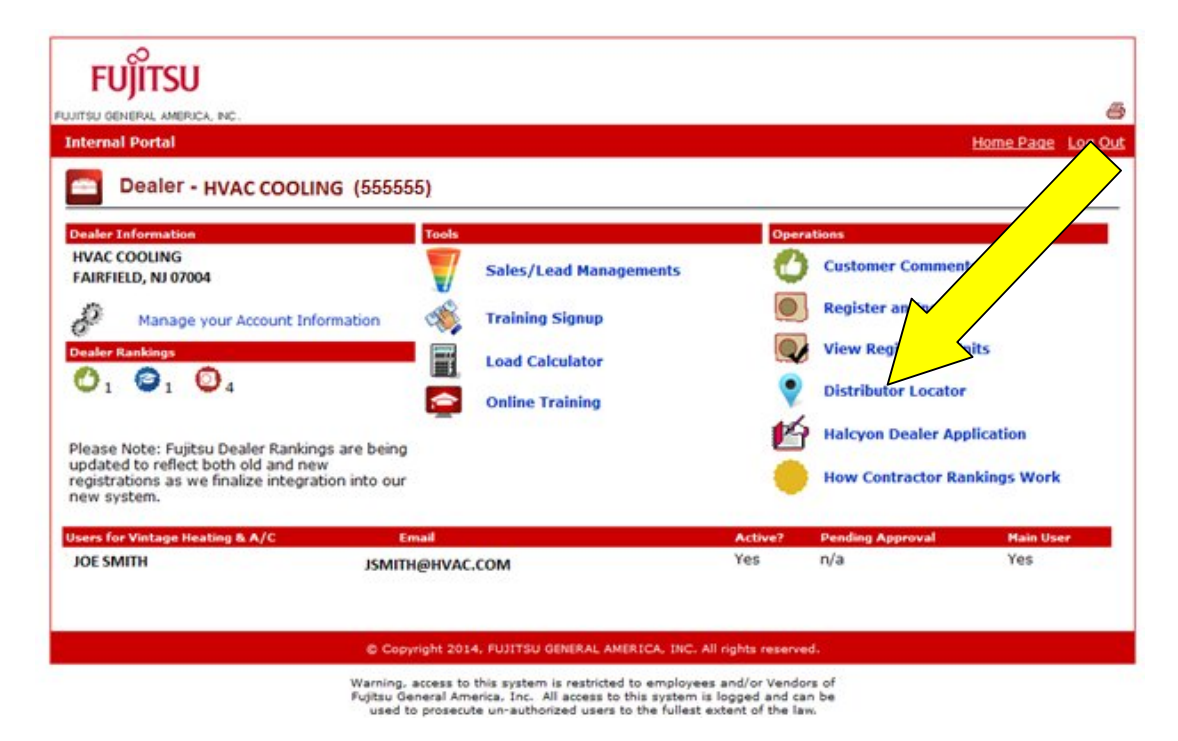

Step 2: Enter zip code to search for distributors.

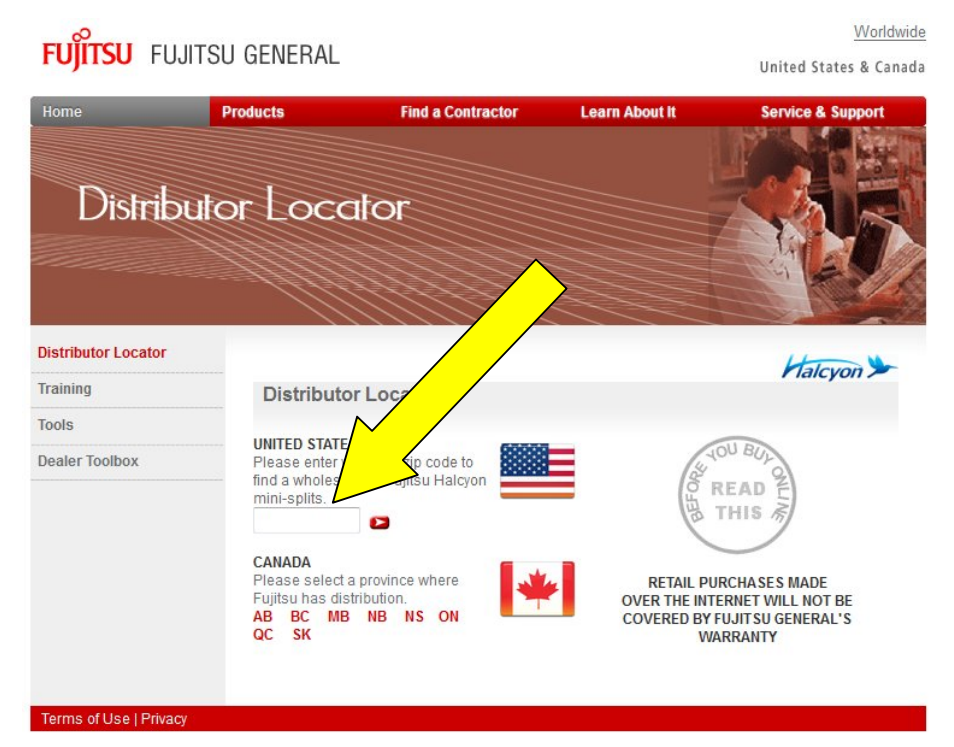

COPYRIGHT © FUJITSU GENERAL AMERICA, INC., 2003-2014 HALCYON IS A TRADEMARK OF FUJITSU GENERAL LIMITED

#### Step 3: List of local Distributors will be displayed

#### **Distributor Results**

Found the following distributors for 07004: JOHNSTONE SUPPLY, INC. #268 ONE APOLLO DRIVE WHIPPANY, NJ 07981 973 5604747 Approximately: 8 miles

UNIVERSAL SUPPLY GROUP, INC. #006 1 JORI LANE CEDAR KNOLLS, NJ 07927 973 5387161 Approximately: 10 miles

UNIVERSAL SUPPLY GROUP, INC. #001 DISTRIBUTION CENTER 275 WAGARAW RD. HAWTHORNE, NJ 07506 973 4273320 Approximately: 11 miles

Results: 1-6 | 7-12 | 13-18 | 19-24 | 25-30

#### **CLOSE WINDOW**

FERGUSON ENTERPRISES, INC. # 835 BLOOMFIELD AVE CLIFTON, NJ 07012 973 6149464 Approximately: 9 miles

SID HARVEY INDUSTRIES, INC. #0 93 ENTIN RD CLIFTON, NJ 07014 973 7730230 Approximately: 11 miles

FERGUSON ENTERPRISES, INC. # 100 ROUTE 46 ROCKAWAY, NJ 07866 973 9831177 Approximately: 11 miles

#### RETAIL PURCHASES MADE OVER THE INTERNET WILL NOT BE COVERED BY FUJITSU GENERAL'S WARRANTY

Search for More Locations

Copyright Fujitsu General America, Inc., 2014

## HALCYON DEALER APPLICATION

## Step 1: Click on Halcyon Dealer Application

| ternal Portal Dealer - HVAC COOLING (55555                                                                                                    | 5)                                                                                                    |                |                                                                                                | Home Page Loc        |
|----------------------------------------------------------------------------------------------------|----------------------------------------------------------------------------------------------------|----------------|------------------------------------------------------------------------------------------------|----------------------|
| eater Information<br>VAC COOLING<br>AIRFIELD, NJ 07004<br>Manage your Account Information<br>eater Rankings<br>0 1 0 1 0 4<br>ease Note: Fujitsu Dealer Rankings are being | Tools         Sales/Lead Managements         Training Signup         Load Calculator         Online Training |                | ations<br>Customer Comment<br>Register an Insta<br>View Rejst<br>Distrib<br>Halcyon Dealer App | s<br>nts<br>dication |
| dated to reflect both old and new<br>gistrations as we finalize integration into our<br>w system.<br>ers for Vintage Heating & A/C En                                      | rail                                                                                                    | Active?<br>Yos | How Contractor Rai                                                                             | Hain User<br>Yes     |
| DE SMITH JSMITH                                                                                                    | @HVAC.COM                                                                                                    | Yes            | n/a                                                                                            | Yes                  |

**<u>Step 2:</u>** Complete form and click **Submit Halcyon Dealer Application** 

| iternal Portal                                                                                                    |                                                                                                    |                                                           | Last Search Results Home Page Loc |
|----------------------------------------------------------------------------------------------------|----------------------------------------------------------------------------------------------------|-----------------------------------------------------------|-----------------------------------|
| Halcyon Deale                                                                                                    | r Application                                                                                                    |                                                           |                                   |
| ou are completing an onli                                                                                                    | ne request to be a Halcyon Dealer with Fujitsu                                                                                                    | ı General America.                                        |                                   |
| lalcyon Dealer Application                                                                                                    |                                                                                                    |                                                           |                                   |
| lumber of Years in Busines                                                                                                    | :5:                                                                                                    |                                                           |                                   |
| amber of rears in busines                                                                                                    |                                                                                                    |                                                           |                                   |
| Number of Outside Sales P                                                                                                    | eople:                                                                                                    |                                                           |                                   |
| lumber of Outside Sales P<br>Describe your customer ba                                                                                                    | eople:<br>se: Residential % and Commercial                                                                                                    | %                                                         |                                   |
| Number of Outside Sales P<br>Describe your customer ba<br>Please Categorize your Bu                                                                                                    | eople:<br>se: Residential % and Commercial                                                                                                    | %                                                         |                                   |
| Number of Outside Sales P<br>Describe your customer ba<br>Please Categorize your Bu<br>Install, Service, and Rep                                                                                                    | eople:<br>se: Residential % and Commercial<br>siness:<br>air Design, Build Plan and Spec Othe                                                                       | %<br>er                                                   |                                   |
| Number of Outside Sales P<br>Describe your customer ba<br>Please Categorize your Bu<br>Install, Service, and Rep<br><b>echnician License Informatio</b>                                                                                         | eople:<br>se: Residential % and Commercial<br>siness:<br>air Design, Build Plan and Spec Othe<br>n                                                                  | %<br>er                                                   |                                   |
| Number of Outside Sales P<br>Describe your customer ba<br>Please Categorize your Bu<br>Install, Service, and Rep<br>echnician License Information<br>Please enter technicians re                                                                | eople:                                                                                                    | %<br>er<br>ons and/or required state lice                 | nses                              |
| Number of Outside Sales P<br>Describe your customer ba<br>Please Categorize your Bu<br>Install, Service, and Rep<br>echnician License Information<br>Please enter technicians re<br>Technicians Name                                            | eople:                                                                                                    | %<br>er<br>ons and/or required state lice<br>License Name | nses<br>License Number            |
| Aumber of Pears in Busilier<br>Number of Outside Sales P<br>Describe your customer ba<br>Please Categorize your Bu<br>Install, Service, and Rep<br>echnician License Information<br>Please enter technicians re<br>Technicians Name             | eople:% and Commercial<br>siness:<br>wair Design, Build Plan and Spec Other<br>frigeration license number, Industry certification<br>License description or purpose | %<br>er<br>ons and/or required state lice<br>License Name | nses<br>License Number            |
| Aumber of Pears in Busilier<br>Jumber of Outside Sales P<br>Describe your customer ba<br>lease Categorize your Bu<br>Install, Service, and Rep<br><b>echnician License Informatio</b><br>Please enter technicians re<br><b>Technicians Name</b> | eople:% and Commercial<br>siness:<br>wair Design, Build Plan and Spec Other<br>frigeration license number, Industry certification<br>License description or purpose | %<br>er<br>ons and/or required state lice<br>License Name | nses<br>License Number            |
| Number of Outside Sales P<br>Describe your customer ba<br>Please Categorize your Bu<br>Install, Service, and Rep<br>Please enter technicians re<br>Technician Name                                                                              | eople:% and Commercial<br>siness:<br>wair Design, Build Plan and Spec Other<br>frigeration license number, Industry certification<br>License description or purpose | %<br>er<br>ons and/or required state lice<br>License Name | nses<br>License Number            |
| Aumber of Pears in Busilier<br>Sumber of Outside Sales P<br>Describe your customer ba<br>Please Categorize your Bu<br>Install, Service, and Rep<br>echnician License Information<br>Please enter technicians re<br>Technicians Name             | eople:% and Commercial<br>siness:<br>wair Design, Build Plan and Spec Other<br>frigeration license number, Industry certification<br>License description or purpose | % er ons and/or required state lice License Name          | nses<br>License Number            |
| Number of Outside Sales P<br>Describe your customer ba<br>Please Categorize your Bu<br>Install, Service, and Rep<br>echnician License Information<br>Please enter technicians re<br>Technicians Name                                            | eople:% and Commercial<br>siness:<br>air Design, Build Plan and Spec Othe<br>frigeration license number, Industry certificati<br>License description or purpose     | % er ons and/or required state lice License Name          | nses<br>License Number            |
| Jumber of Pears in Busilier<br>Jumber of Outside Sales P<br>Describe your customer ba<br>lease Categorize your Bu<br>Install, Service, and Rep<br>echnician License Information<br>Jease enter technicians re<br>Technicians Name               | eople:% and Commercial<br>siness:<br>.air Design, Build Plan and Spec Othe<br>frigeration license number, Industry certificati<br>License description or purpose    | % er ons and/or required state lice License Name          | nses License Number               |

\*\*\*Note: In order to qualify for Halcyon Dealer Status you must meet the criteria below\*\*\*

| Customer<br>Lookup Logo | Status            | Training<br>Point<br>Minimum | Registered<br>Unit Point<br>Minimum | Quality<br>Points | Required AC<br>Point<br>Minimum | Halcyon Dealer<br>Application<br>Required | Dealer<br>Toolbox<br>Access<br>Approval<br>Required |
|-------------------------|-------------------|------------------------------|-------------------------------------|-------------------|---------------------------------|-------------------------------------------|-----------------------------------------------------|
| Halcyon Dealer          | Halcyon<br>Dealer | 7                            | 4                                   | 8                 | 40                              | Yes                                       | Yes                                                 |

# Halcyon Dealer

- Maintains a high level of documented positive consumer feedback
- Keeps up-to-date with regular Fujitsu qualified trainings.
- Must meet all the qualifications of other ranking levels below
- Available by application only. After receipt of a completed application and screening approval process, your company may be afforded the opportunity to be ranked among those at the top of the list.

## HOW CONTRACTOR RANKINGS WORK

**Step 1:** Click on How Contractor Rankings Work

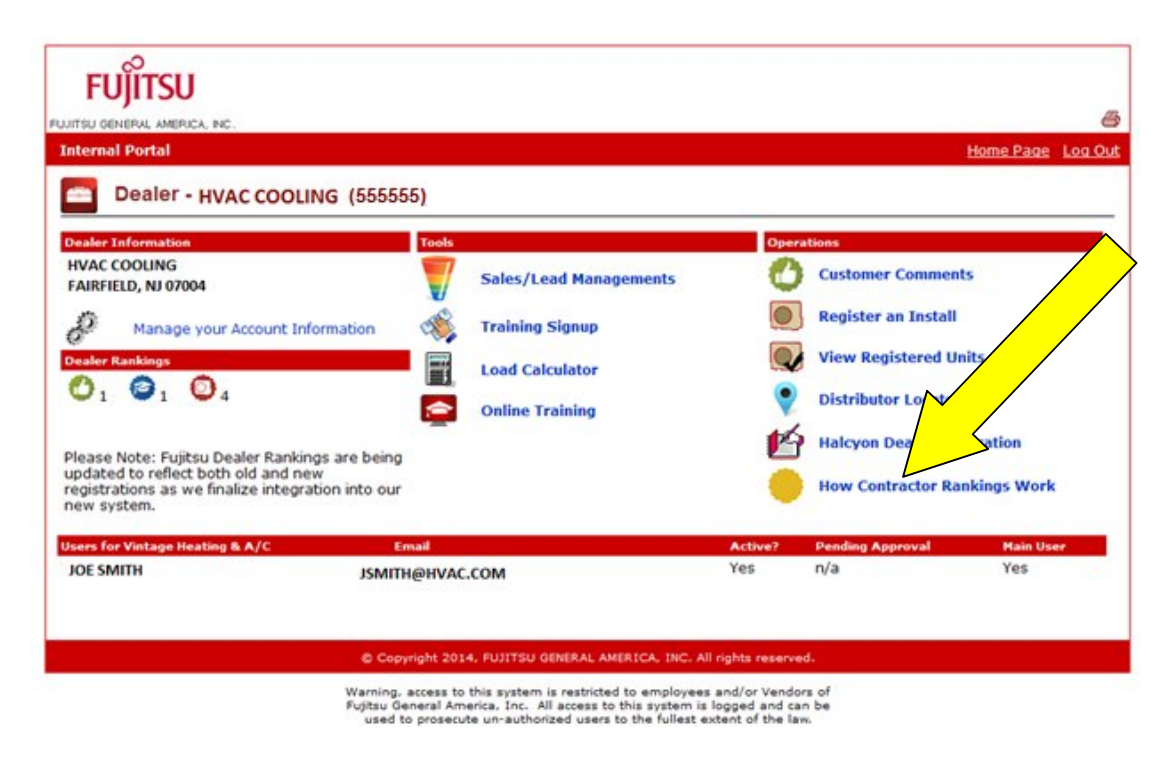

#### Step 2: You will be brought to screen that explains the ranking system.

#### **Dealer Toolbox - Independent Dealer/Contractor Ranking Level Description**

- Malcyon Dealer Experienced and trained with excellent customer ratings. Grouped at top of the list regardless of distance in zip code area and ranked by "AC" Points
- FUITSU Trained Basic training with customer ratings. Grouped just below Halcyon Dealers and ranked by "AC" Points
- Registered Contractors have access to the Fujitsu support site and training Ranking by Active Contractor points ("AC" Points)

#### Active Contractor Points Value - Known as AC points

• Registered Contractors can earn "AC" points

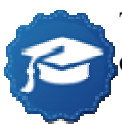

Training is available nationally through our Distributors as well as Fujitsu Training Academy centers and online training. - 0-5 points per training for Halcyon Training- must pass test

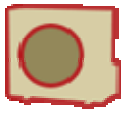

Registration of equipment by you or your customer. - 1 Point per compressor bearing unit. Units that are registered by both contractor and consumer may count as 1 registration

Quality consumer feedback ratings can provide 0 to 5 points based on consumer survey

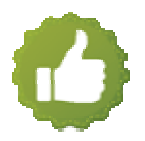

- Current Active Contractor points
- Training, Quality and Registration points are based on current activity.
- Training points drop off your current Active Contractor points after 24 months.
- Quality & Registration Points drop off your current Active Contractor points after12 months.

| Customer<br>Lookup Logo | Status                    | Training<br>Point<br>Minimum | Registered<br>Unit Point<br>Minimum | Quality<br>Points | Required<br>AC Point<br>Minimum | Halcyon<br>Dealer<br>Application<br>Required | Dealer<br>Toolbox<br>Access<br>Approval<br>Required |
|-------------------------|---------------------------|------------------------------|-------------------------------------|-------------------|---------------------------------|----------------------------------------------|-----------------------------------------------------|
| Halcyon Dealer          | Halcyon<br>Dealer         | 7                            | 4                                   | 8                 | 40                              | Yes                                          | Yes                                                 |
| FUjเ้ารบ Trained        | Fujitsu<br>Trained        | 4                            | 1                                   | 1                 | 6                               | No                                           | Yes                                                 |
| no logo                 | Registered<br>Contractors | 0                            | 0                                   | 0                 | 0                               | No                                           | Yes                                                 |

## **Halcyon Dealer**

- Maintains a high level of documented positive consumer feedback
- Keeps up-to-date with regular Fujitsu qualified trainings.
- Must meet all the qualifications of other ranking levels below
- Available by application only. After receipt of a completed application and screening approval process, your company may be afforded the opportunity to be ranked among those at the top of the list.

## **Fujitsu Trained Contractor**

- Factory trained and has received some documented customer feedback.
- One or more company individual must have attended our 8 hour FAST training material with at least an 80% passing grade within 24 months.
- Maintain good customer satisfaction ratings by responding and resolving complaints quickly.
- Must meet all the qualifications of other ranking levels below

## **Registered Installer**

Has registered on Fujitsu's Dealer Toolbox.

- Can access online tools and training and is qualified to register online for regional trainings when available.
- Participants may have installed Fujitsu systems before and had higher ranking previously but may have lost status due to points dropping off over time.

#### **Additional Items**

- Other icons, logos and symbols may be earned or provided based on current status special training or qualifications.
- This logo Means the contractor has attended the Fujitsu Training Academy courses FIT and HFIT
- This logo identifies the contractor as having taken a special in-depth training on a high tech product and is qualified to purchase the system from one of our regional distributors.

#### **Term Definitions**

#### **Training Material:**

Service and installation 8 hour F.A.S.T. training covers product knowledge, application, installation, service, maintenance and troubleshooting. It is expected that contractors who purchase and install our equipment will be educated under this program.

#### **Up-To-Date-Status:**

When training programs are made available in your area or online it is expected that dealer will have their technicians attend updated classes. In addition, other training programs will be made available that will offer more information on existing and new products.

Loss of Dealer Status: Failure to maintain good customer relations, failure to resolve problems or cover warranty obligations will prompt a review of your Status. Loss of training, Quality and registration points may cause you to drop below the minimum level required for your Status.

#### **Terms of Use**

Fujitsu has the right to change the program, its operation, guidelines, accessibility and a user's access level to the Dealer Toolbox at any time without notice. There is no guarantee of accuracy on maps, zip codes and or postal codes which can change without notice. There is no guarantee of uptime, operation, availability or ranking on the dealer Toolbox in any way. This program is provided at no cost and this document or registration on the site in no way obligates Fujitsu General America Inc. to any user. Users are subject to the Fujitsu's website copyrights, terms and conditions. Use of this site requires the user to agree to honor the Fujitsu non-internet sales policy. Failure to follow the terms and conditions will subject user to a review of status and may cause removal of access to the Fujitsu Dealer Toolbox and Portal websites.